## Ross Xpression Preview Output with Dashboard

## 1. Setup video output in Ross Xpression studio software.

- 2. Hardware Setup Menu
  - a. Add Select Xpression desktop Preview Client
  - b. Host: localhost (this could be the IP address of any computer running dashboard)
  - c. Channel: Channel 1
- 3. Right Click the created output and set as Preview Output.
  - a. This will showup as "Inactive" until dashboard is setup.

| XPre    | ession      | n Studio - D:\RAW\RAW_SNM                                                                                                    |                                                                                                    |                                                                                                    |                                                                                                    |   |
|---------|-------------|----------------------------------------------------------------------------------------------------|----------------------------------------------------------------------------------------------------|----------------------------------------------------------------------------------------------------|----------------------------------------------------------------------------------------------------|---|
| File    | Edit        | Windows Project Animation                                                                                                    | e Setup                                                                                                    |                                                                                                    |                                                                                                    |   |
| 1       |             | Mode 🕨                                                                                                    | Outputs Audio Devices Time                                                                                                    | code Sources                                                                                                  |                                                                                                    |   |
| Project | 10 x-10-1-1 | Undo/Redo History<br>Undo Ctrl+Z<br>Redo Shift+Ctrl+Z<br>Select Ctrl+Q<br>Move Ctrl+W<br>Rotate Ctrl+E<br>Scale Ctrl+R<br>Pivot Ctrl+T            | ption     State       #Matrox Video XMIO     Active       O     Output Channel 1     Active       O     Output Channel 2     Active       O     Output Channel 1     Initialized       O     Input Channel 2     Initialized       O     Input Channel 2     Initialized       O     Writual Output     Initialized       O     Output     Initialized | Status<br>720x486i 29.9:<br>1920x1080i 29<br>1920x1080i 29<br>1920x1080i 29<br>1920x1080i 29<br>1920x1080i 29 | ameBuffer Board                                                                                                    | × |
| Scene   |             | Object Align >   Human Interface Devices >   Scripting >   OpenMAM Setup >   Clip Store Setup Keyboard / GPI Mapping   Hardware Setup Preferences |                                                                                                    |                                                                                                    | AJA NTV2 Video<br>AJA Video (legacy)<br>Blackmagic Design<br>BlueFish444<br>Matrox Video<br>XPression AVI Recorder<br>XPression DirectShow Capture Source<br>XPression DirectShow Capture Source<br>XPression RossLing Connector<br>XPression RossLing Connector<br>XPression Tile Mapper<br>XPression Virtual Input<br>XPression Virtual Output |   |

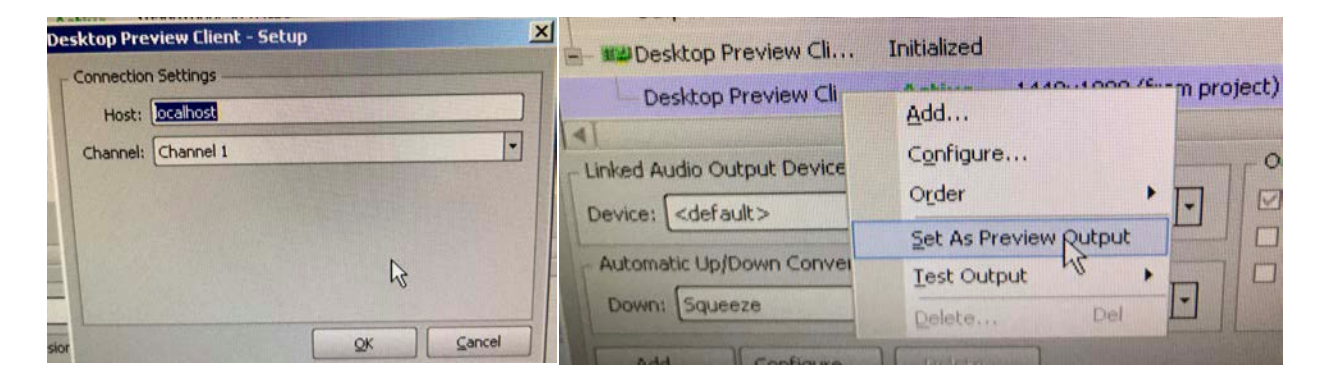

## **1.** Setup Dashboard client from New Blank Custom panel file.

- 2. Create a "New CustomPanel File"
  - **a.** Set your File Name and Directory for project to be saved.
  - b. Select Blank Self-Contained Data Source Panel (XPression)

| it I muniche Minu  | nueo               |                                                 |
|--------------------|--------------------|-------------------------------------------------|
| it Layouts Viev    | ws Window Help     |                                                 |
| en File            |                    | Manual Connection                               |
|                    |                    | TPS NK IPS Connection                           |
|                    | Ctrl+5             |                                                 |
|                    | Ctrl+Shift+A       | QU TCP/IP DashBoard Connect or opel gear Device |
|                    | CUIT SIN(+5        | Ctrl+N                                          |
| iow Walkabout      | 13                 |                                                 |
| igin (Service Unav |                    |                                                 |
| xit                |                    |                                                 |
|                    | 1 million          |                                                 |
| e new Cust         | omPanel File       |                                                 |
| template to ge     | s\XPression\Deskto | p\RossTest                                      |
| me: New Cu         | istomPanel4.grid   |                                                 |
| Add                | to file navigator  |                                                 |
|                    |                    |                                                 |

- 3. This will create a blank document.
  - a. Start the PanelBuilder Edit Mode
  - b. In the edit panel select widget
  - **c.** Click and drag anywhere on the panel interface to build the widget.
  - d. Select XPression Desktop Preview 1.0

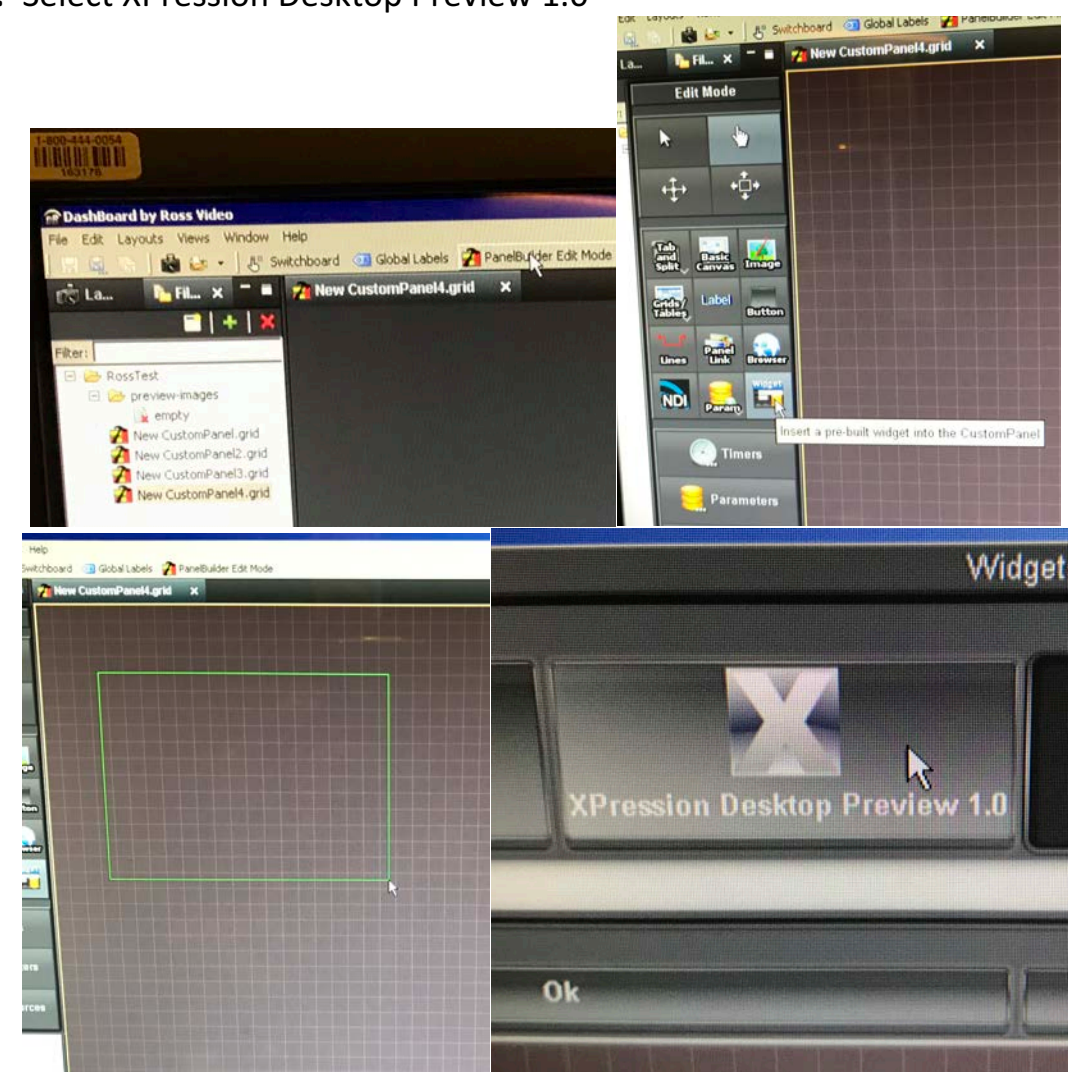

- 4. Double clicking the created widget will open the Attributes Panel
  - **a.** Deselect the Show channel number check box
  - **b.** Deselect the Show name check box
- 5. Select Position/Stretch attributes panel
  - a. Set Top pixel 0
  - **b.** Set Bottom pixel 0
  - c. Width pixels 1920 (Override Default checked)
  - **d.** Height pixels 1080 (Override Default checked)

| e CustomPanel4.grid ×                                                |                    |
|----------------------------------------------------------------------|--------------------|
|                                                                      |                    |
| Channel 1                                                            |                    |
|                                                                      |                    |
|                                                                      |                    |
| Widget Attributes Position/Stretch Attributes Style Source           | General Attributes |
| Name: 💥                                                              |                    |
| 10: 🗙                                                                |                    |
| XPression Channel:                                                   |                    |
| Show Channel Number:                                                 |                    |
| Channel Number Style: txt-align:center,font.bold;size:big.bg#000000; |                    |
| Show Name:                                                           |                    |
| Channel Name Style. (Krangur Center                                  |                    |
| Widget Attributes Position/Stretch Attributes                        |                    |
|                                                                      |                    |
| Anchor the componen                                                  |                    |
| Anchor Points:                                                       |                    |
|                                                                      |                    |
| top (pixels):                                                        |                    |
| left (pixels):                                                       |                    |
| right (pixels): -692 🗘                                               |                    |
| width (pixels): 🛪 1,920 🔅 🗹 Override Default                         |                    |
| height (pixels): 🗙 1,080 🗘 🗹 Override Default                        |                    |
|                                                                      |                    |

- 6. Click and Drag the Dashboard Application over to the preview outputa. Set it to Full Screen with "Shift F11"
- **7.** Save the Dashboard file.
  - **a.** Add Dashboard Application to the startup folder so it boots on startup.
  - **b.** It should re open on the screen it was last on and already in fullscreen mode.